Si Java n'est pas installé sur votre PC (à ne faire qu'une seule fois) :

# 1. Aller sur la page de téléchargement JAVA :

| Le lien de téléchargement se trouve ici :                                                                                                    |
|----------------------------------------------------------------------------------------------------|
| - Vous n'êtes pas encore inscrit ? Remplissez le formuli re qui va suivre. Sine<br>https://www.java.com/fr/download/manual.jsp<br>Frédiade : afin ce pouvoir exécuter les applications Java. Il faut d'ai<br>Instant.) et systèmes d'exploitations Java. Il faut d'ai<br>Instant.) et systèmes d'exploitations Java. Il fa |
| Les cookies publicitaires permettent<br>contenu adapté à vos navigateurs et a Pour plus d'informations, veuillez consulter                                                                                                    |
| J'accepte tous les cookles - Accepter les cookles,                                                                                                    |
| - Pour un ordinateur plutôt récent ( <10 ans en général),                                                                                                    |
| <ul> <li>Choisir « <u>Windows Hors ligne (64 bits)</u> », sinon prendre</li> <li>Windows Hors ligne »: un fichier</li> </ul>                                                                                                    |
| Vous avez choisi d'ouvrir:<br>Vous avez choisi d'ouvrir:<br>i jre-8u241-windows-x64.exe<br>qui est un fichier de type : Fichier EXE (73,3 Mo)<br>à partir de : https://sdic-esd.orecle.com<br>Vouez-vous enregistrer ce fichier ?                                                                                                    |
| téléchargé.                                                                                                    |

## 3. Lancer l'installation de Java :

Double-cliquer sur ce fichier quand le téléchargement est fini, puis autoriser ce logiciel à apporter des modifications, et on arrive sur la fenêtre d'installation : cliquer

 Bienvenue dans Java - Mise à jour des conditions de licence

 Bienvenue dans Java - Mise à jour des conditions de licence

 Les conditions d'octroi de licence pour cette version du logiciel ont été modifiées.

 Maie à jour dia contrat de licence

 Maie à jour dia contrat de licence

 Maie à jour dia contrat de licence

 Maie à jour dia contrat de licence

 Maie de cette version de las fins commerciales requier une licence distation personnelle (non commerciales ray une licence distate acquise auprès d'Oracle ou de votre fournisseur de logiciels.

 Liquez sur installer pour accepter le contrat de licence et Installer Jour a maintenant, ou cliquez sur Enlever pour le désinstaller de votre system.

 Aucue information personnelle ne sera cuellie dans le cadre de notre processus d'installation. Détails sur les informations collectées

 Installer le dossier de destination
 Installer

| Java                                                                                                    | Peut-être                                                                | aviez-vous   | déià       | une                                                                                                    | ancienne | version                                               |
|----------------------------------------------------------------------------------------------------|--------------------------------------------------------------------------|--------------|------------|----------------------------------------------------------------------------------------------------|----------|-------------------------------------------------------|
| Statut: Installation de Java                                                                                           |                                                                          |              | <b>,</b> - |                                                                                                    |          |                                                       |
| NIME, Sourcewite PCS Terminate Biology Payare, PCS<br>Bit Top 2018 Billion Devices                                     |                                                                          |              |            |                                                                                                    |          |                                                       |
| Java<br>Java                                                                                                    | 🗐 Java                                                                   |              | je<br>J    | Java                                                                                                    |          |                                                       |
| 🕧 Versions obsolètes de Java détectées                                                                                 | Versions obsolètes de Java désinstallées                                 |              |            | ✓ Java est maintenant installé.                                                                                                    |          |                                                       |
| Laisser des verions obsolètes de Java installées sur votre système peut présenter un risque en matière de<br>sécurité. | Java 8 Update 221<br>Versions obsolètes détectées restant sur v<br>Aucun | otre système | Ur         | Une invite apparail lorsque les mise à jour tors cont dispondés, installet coujou<br>obtenir les denires améndrations en mainre de sécurite de perf<br>En savoir plus sur les paramètres de mise à jour |          | oujours les mises à jour pour<br>e performances.<br>E |
| antérieures. <u>Plus d'informations</u>                                                                                |                                                                          |              |            |                                                                                                    |          |                                                       |
| Pas maintenant Désinstaller >                                                                                          |                                                                          |              | Suivant >  |                                                                                                    |          | Fermer                                                |

sur « installer » :

périmée : dans ce cas, cliquer sur « désinstaller ». Java est maintenant installé sur la machine

Si 7zip n'est pas installé sur votre PC (à ne faire qu'une seule fois) :

Pour les PC récents : <u>https://www.7-zip.org/a/7z1900-x64.exe</u>

Et pour les autres : <u>https://www.7-zip.org/a/7z1900.exe</u>

Lancez le programme d'installation et dites « OK » à tout.

Pour télécharger et installer un programme JBWeb (à faire avec chaque fois) :

1. que (installation de cookies valables 7 jours) 🤉 🔍 oui 🗴 non 🔀 Connexion auto ià inscrit-e et avez oublié le mot de passe que l'an vous a fourni ? D'un clic o s pas encore inscrit ? Remplissez le formulaire qui va suivre. Sinscrire

connecter au site : <u>https://jbweb.alwaysdata.net/jbweb\_connection.php</u>

Se connecter avec vos identifiants (mail et mot de passe), ou s'inscrire (renseigner un mail valide et un pseudo et attendre un mail de confirmation – parfois dans les indésirables et parfois très long à venir – contenant le mot de passe) puis se connecter. Maintenant, les fiches détails et la possibilité de télécharger sont débloquées.

## 2. Lancer un téléchargement :

(Par exemple le « Jeu du Jabble ») : il ne faut pas ouvrir le fichier mais l'enregistrer (généralement dans « mes téléchargements »).

## 3. Décompresser l'archive, installer des fichiers :

| ere o a poge precipite (alle de logicies)                                                                                                    |                                          |                                                                                                    |   |  |  |
|----------------------------------------------------------------------------------------------------|------------------------------------------|----------------------------------------------------------------------------------------------------|---|--|--|
| Male tale , an in the protocols we wanted as a separate solution of a constant of a solution of a constant of a<br>Male wanted as a solution of the solution of the solution of the solution of the solution of the solution of the                                                                                                    |                                          | o val un interprétage en l'annouvéel de l'othera polition antagero val que des interprétavant il sien o pour<br>les la vances comme, little un pour la pour les envièpees vananté duit rouis et béson a cam |   |  |  |
|                                                                                                    |                                          |                                                                                                    |   |  |  |
| eu du Jappie v I II 📀 <u>Tólóchargor</u>                                                                                                    |                                          |                                                                                                    |   |  |  |
| ngals - vacaturlaire consute 🛛 lois técenerge 5 fais et comme <mark>Ouver</mark> t                                                                                                    | ture de JeuDui                           | Jabble.zip                                                                                                    | × |  |  |
| ran jouer vicualiement augeu au Rosci Trovalle e voossaulare (                                                                                                    |                                          |                                                                                                    |   |  |  |
| VOUS States a floor Testates has paleon de conactive du session Te                                                                                                    | avez choisi d'i                          | ouvrir:                                                                                                    |   |  |  |
| to control of the second second | JeuDuJabble                              | zip                                                                                                    |   |  |  |
| attornaux averence wat barworvert maashaale in varie arwer in pas                                                                                                    | aui est un fici                          | hier de type : Fichier 7IP (5.2 Mo)                                                                                                    |   |  |  |
| Ten da labble avec 5 mei                                                                                                    | à partir de la                           | there (Groups a brought a set                                                                                                    |   |  |  |
| ISLANCER LE JEU O NOT                                                                                                    | a partir de l' la                        | trips//joweb.awaysuata.net                                                                                                    |   |  |  |
| 2                                                                                                    |                                          |                                                                                                    |   |  |  |
| Que                                                                                                    | Que doit faire Firefox avec ce fichier ? |                                                                                                    |   |  |  |
| C                                                                                                    | 0 Ouvrir avec                            | Applications\7zFM.exe (par défaut) ~                                                                                                    |   |  |  |
| ۲                                                                                                    | Enregistrer le fichier                   |                                                                                                    |   |  |  |
|                                                                                                    | Touissure offer                          | etuar calta action nous ca huna da fichiar                                                                                                    |   |  |  |
|                                                                                                    | Toplogis elle                            | cette action pour ce type de nomer.                                                                                                    |   |  |  |
|                                                                                                    |                                          |                                                                                                    |   |  |  |
|                                                                                                    |                                          |                                                                                                    |   |  |  |
|                                                                                                    |                                          | OK Anguler                                                                                                    |   |  |  |

Le fichier téléchargé est un fichier compressé (« *JeuDuJabble.zip* ») : il suffit de cliquer bouton-droit et de choisir dans le menu 7zip -> extraire ici.

Un nouveau dossier se crée (*ex « JeuDuJabble »*) et pour cette application il y a un dossier « fonts » (il n'y est pas toujours) : pour chacune des polices de caractère, faire bouton droit -> *«* installer pour tous les utilisateurs » (ou *«* installer »)

| 📙 files           | 09/07/2018 11:50 | Dossier de fichiers |
|-------------------|------------------|---------------------|
| fonts             | 12/07/2018 19:49 | Dossier de fichiers |
| 🖆 JeuDuJabble.jar | 09/07/2018 11:51 | Executable Jar File |
| ModeDEmploi.txt   | 12/07/2018 19:50 | Document texte      |

| fonts |           |                                          |      |
|-------|-----------|------------------------------------------|------|
| ^     | Nom       | ABCDEFGHIJKLINNOPORSTUVWXYZ A            | 800  |
|       | blobb.ttf | 1234567890,; ` (!?) +-*/=                |      |
| *     | LCD.TTF   |                                          | - 18 |
| *     |           | Aperçu                                   | 15   |
| *     |           | Imprimer                                 | Ľ    |
| *     |           | Installer                                | El   |
|       |           | <br>Installer pour tous les utilisateurs |      |
|       |           | 7-Zip                                    |      |

#### 4. Lire le manuel et lancer le logiciel :

Il y aura toujours un fichier « ModeDEmploi.txt » résumant le fonctionnement du programme, qu'il est conseillé de lire au préalable.

Enfin, pour lancer le programme, il faut double-cliquer sur le fichier qui se

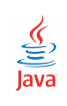

termine en .jar (« JeuDuJabble.jar ») et qui a une petite tasse de café fumante comme icône.